## Transferência de Item Patrimonial - De Vários para Um (CCATI140C)

Esta documentação é válida para todas as versões do Consistem ERP.

## **Pré-Requisitos**

Não há.

## Acesso

Módulo: Contábil/Fiscal - Controle Patrimonial

Grupo: Transferência de Item Patrimonial

Transferência de Item Patrimonial (CCATI140)

Combinação de opções de acordo com os campos:

Transferência: Total

Tipo: De Vários Itens Para Um

## Visão Geral

O objetivo deste programa é selecionar vários itens patrimoniais, para que sejam transferidos, gerando um único novo item.

| Campo                     | Descrição (os campos assinalados com '*' são de preenchimento obrigatório)                                                                                                    |
|---------------------------|----------------------------------------------------------------------------------------------------|
| Data da<br>Transferência* | Informar a data que deseja efetuar a transferência.                                                                                                    |
| Empresa Origem*           | Informar o código da empresa de origem onde os itens a serem transferidos estão cadastrados.<br>Botão F7<br>Apresenta tela com as empresas cadastradas no programa Cadastro de Empresa (CCAPI 000) para seleção                                            |
|                           | Importante<br>A empresa deve possuir o parâmetro do ativo configurado no programa Configuração do Parâmetro do Controle Patrimonial<br>(CCATI030).Não será permitido continuar se a data da transferência for menor que a data do último cálculo do ativo. |
| Conta Origem*             | Informar o código da conta patrimonial de origem dos itens a serem transferidos.<br>Botão F7                                                                                                    |
|                           | Apresenta tela com as contas cadastradas no programa Cadastro de Conta Patrimonial (CCATI150) para seleção.                                                                                                    |

| Empresa Destino*                      | Informar o código da empresa destino que deseja transferir os itens patrimoniais selecionados no grid.                                                                                                    |
|---------------------------------------|----------------------------------------------------------------------------------------------------|
|                                       | Botão F7<br>Apresenta tela com as empresas cadastradas no programa Cadastro de Empresa (CCAPL000) para seleção.                                                                                                    |
|                                       | Importante<br>A empresa deve possuir o parâmetro do ativo configurado no programa Configuração do Parâmetro do Controle Patrimonial<br>(CCATI030).<br>Não será permitido continuar se a data da transferência for menor que a data do último cálculo do ativo. |
| Conta Destino*                        | Informar o código da conta patrimonial que deseja transferir os itens patrimoniais selecionados no grid.                                                                                                    |
|                                       | Botão F7<br>Apresenta tela com as contas cadastradas no programa Cadastro de Conta Patrimonial (CCATI150) para seleção.                                                                                                    |
|                                       | Importante<br>Não será permitido selecionar o código da conta destino igual à conta origem, se a empresa origem e destino for a mesma.                                                                                                    |
| Item Destino*                         | Informar o código do item destino para transferência do item patrimonial selecionado no grid.<br>Não será permitido informar um código de item já cadastrado.<br>Será sugerido o próximo código de item disponível, mas é possível alterar.                    |
|                                       | Botão F7<br>Apresenta tela com os itens patrimoniais cadastrados no programa Cadastro de Item Patrimonial (CCATI006) para seleção.                                                                                                    |
| Colunas do<br>Grid                    | Descrição                                                                                                    |
| Seleção                               | Permite a seleção dos itens que serão transferidos.                                                                                                    |
| Código do Item /<br>Descrição do Item | Exibem o código e a descrição do item patrimonial de acordo com os filtros informados.                                                                                                    |
|                                       |                                                                                                    |
| Botão                                 | Descrição                                                                                                    |
| Consultar                             | Lista os itens patrimoniais disponíveis para transferência.                                                                                                    |
| Limpar                                | Limpa os dados da tela e retorna ao campo "Data da Transferência".                                                                                                    |
| Confirmar                             | Confirma a transferência dos itens patrimoniais selecionados no grid. Após a confirmação será apresentado o programa Transferê ncia de Item Patrimonial - Dados do Item Destino (CCATI142) para informar os dados do item destino.                             |
|                                       | Importante<br>Este botão será habilitado se houver mais do que dois itens patrimoniais selecionados no grid.                                                                                                    |

Atenção As descrições das principais funcionalidades do sistema estão disponíveis na documentação do Consistem ERP Componentes. A utilização incorreta deste programa pode ocasionar problemas no funcionamento do sistema e nas integrações entre módulos.

Exportar PDF

Esse conteúdo foi útil?

Sim Não